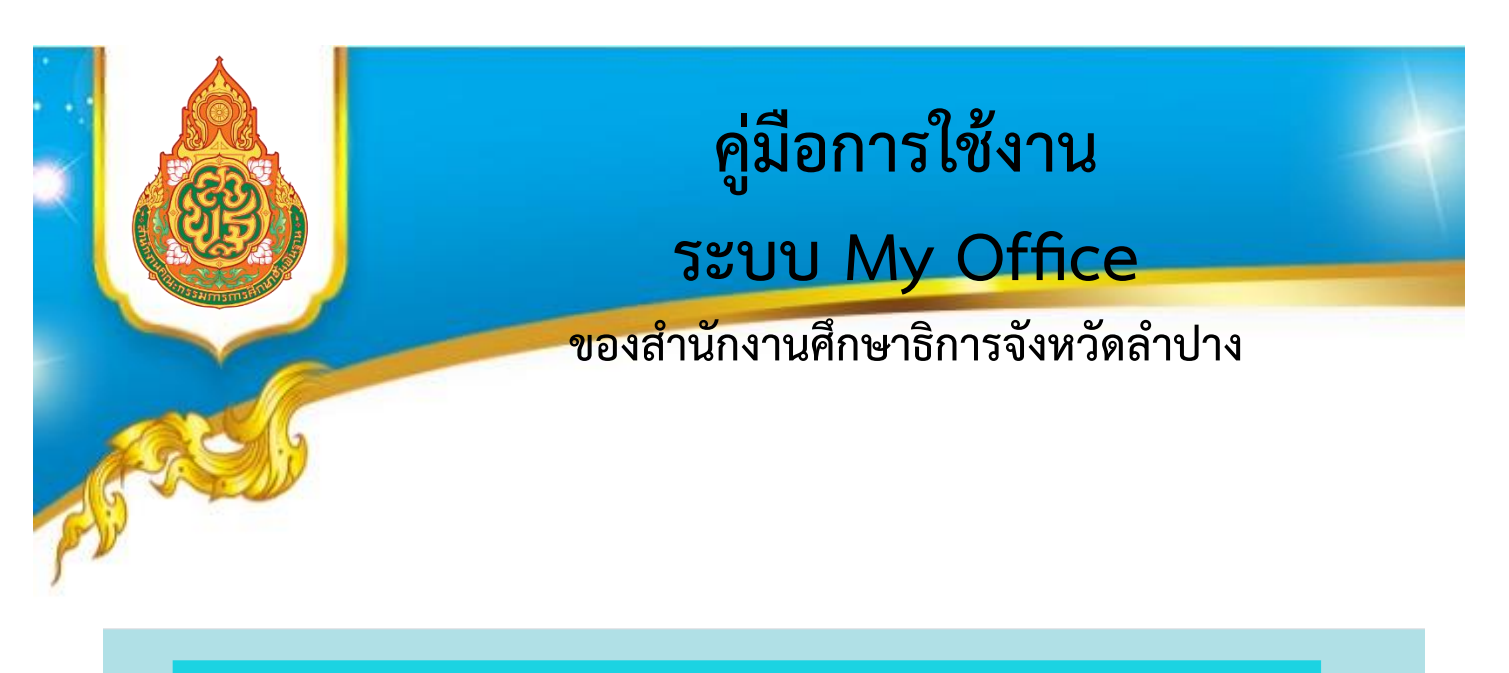

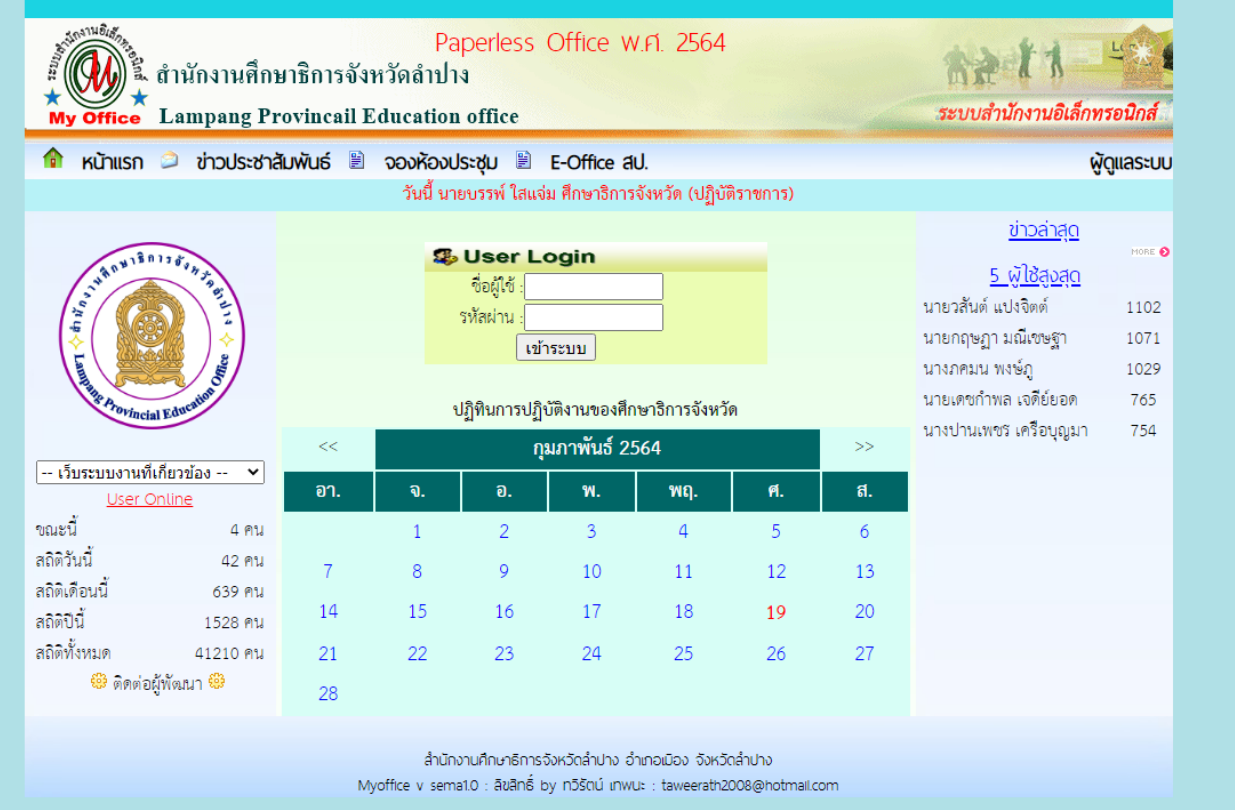

## สำนักงานเขตพื้นที่การศึกษาประถมศึกษาลำปาง เขต 2

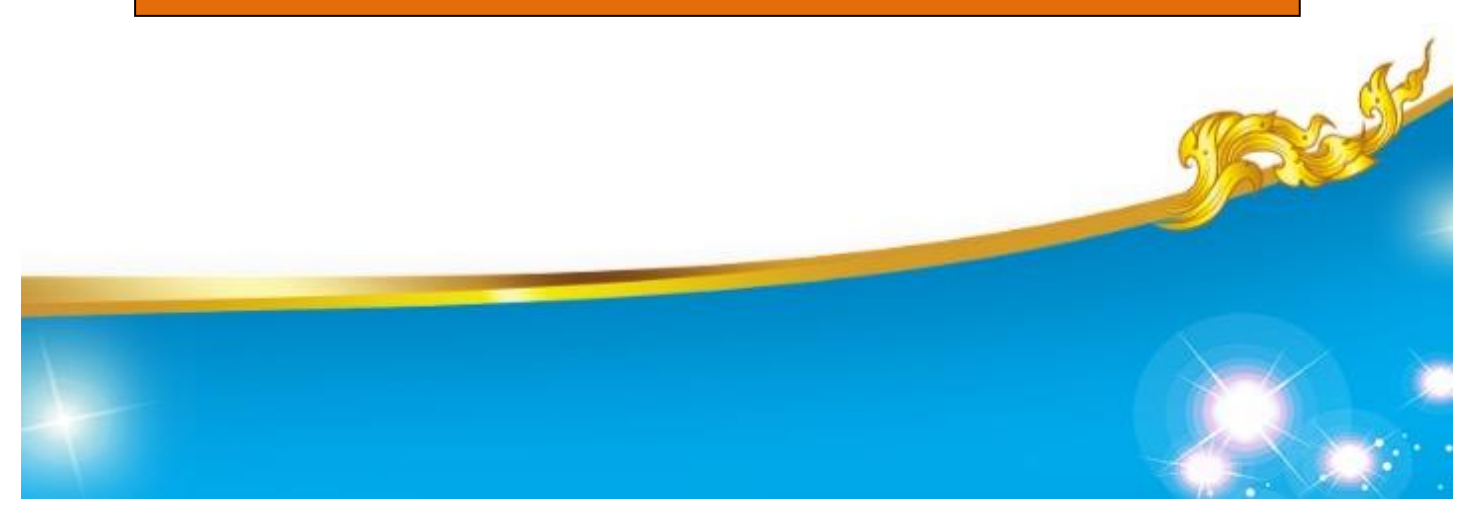

## คู่มือการใช้งานระบบสำนักงานอิเล็กทรอนิกส์ My Office ของสำนักงานศึกษาธิการจังหวัดลำปาง

- 1. การเข้าสู่ระบบ My Office รับ-ส่งหนังสือราชการของสำนักงานศึกษาธิการจังหวัดลำปาง
  - 1.1 เข้าเว็ป https://lpgpeo.go.th/myoffice/2568/index.php
- 2. แสดงหน้าจอดังนี้ แล้วให้ใส่ User Login ชื่อผู้ใช้ obeclp002 รหัสผ่าน 123456

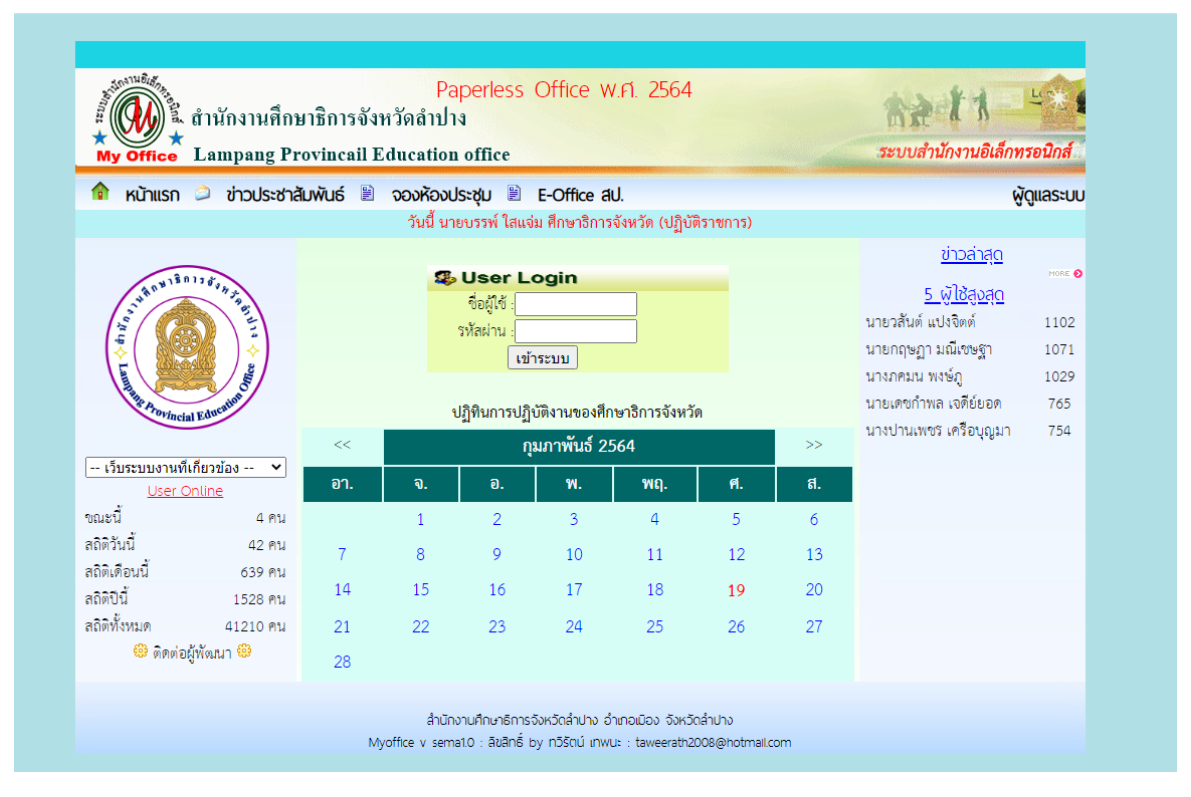

## 3. การรับหนังสือ ให้คลิกที่ "แฟ้มหนังสือเวียน 1 เรื่อง"

| <ul> <li>สี่ (W) นี้ สำนักงานศึกษาธิการจังหวัดลำปาง</li> <li>My Office Lampang Provincail Education of</li> </ul>                                                                                                    | Paperless Office พ.ศ. 2568<br>ักงานศึกษาธิการจังหวัดลำปาง<br>npang Provincail Education office                     |                                                                                                    |
|----------------------------------------------------------------------------------------------------|----------------------------------------------------------------------------------------------------|----------------------------------------------------------------------------------------------------|
| 🎓 หน้าแรก 츠 ข่าวประชาสัมพันธ์ 🖹 จองห้องประช                                                                                                    | ຜູ້ດູແລຣະບບ                                                                                                    |                                                                                                    |
| Ναυλουστίπαση πε     *     s:cuu ansusci alianne       •     ινήλικιζυλούσει 1 ιέσο     #       •     ινήλικιζυλούσει 1 ιέσο     #       •     ινήλικιζυλούσει 1 ιέσο     #       •     ινήλικιζυλούσει 1 ιέσο     #       •     ινήλικιζυλούσει 1 ιέσο     #       •     ινήλικιζυλούσει 1 ιέσο     #       •     ινήλικιζυλούσει 1 ιέσο     #       •     ινήλικιζυλούσει 1 ιέσο     #       •     ινήλικιζυλούσει 1 ιέσο     #       •     ινήλικιζυλούσει 1 ιέσο     #       •     ινήλικιζολούσει 1 ιέσο     #       •     ινήλικιζολούσει 1 ιέσο     #       •     ινήλικιζολούσει 1 ιέσο     #       •     ινήλικιζολούσει 1 ιέσο     #       •     ινήλικιζολούσει 1 ιέσο     #       •     ινήλικιζολούσει 1 ιέσο     #       •     ινήλικιζολούσει 1 ιέσο     #       •     ινήλικιζολούσει 1 ιέσο     #       •     ινήλικιζολούσει 1 ιέσο     #       •     ινήλικιζολούσει 1 ιέσο     #       •     ινήλικιζολούσει 1 ιέσο     #       •     ινήλικιζολούσει 1 ιέσο     #       •     ινήλικιζολούσει 1 ιέσο     #       •     ινήλικιζολούσει 1 ιξοι     # <t< th=""><th>ູ່ບັນ ວິດູລາວເປດ ການາຣາກວັນດວດ (ທີ່ມູບຕະາທາຣ)<br/>ວົບົກສ໌<br/>ທິນແມ້ລວ<br/>ດັ່ນແມ້ວະບານ<br/>ແມ່ນ<br/>ແລວດລວມ<br/>ແນ້ນລີລ</th><th><ul> <li>รายงานระดับหน่วยงาน</li> <li>แฟนส่งหนังสือทั่ง คธอ.</li> <li>แฟนส่งหนังสือกา คธอ.</li> <li>แฟนรีมผนังสือกา คธอ.</li> <li>แฟนรีมผนังสือกา คธอ.</li> <li>แฟนรีมผนังสือกิ่งหน่วยงาน</li> <li>แฟนรีมหนังสือกาหเวยงาน</li> <li>แฟนรีมหนังสือกาหเวยงาน</li> <li>แฟนรีมหนังสือกาหเวยงาน</li> <li>แฟนรีมหนังสือกาหเวยงาน</li> <li>แฟนรีมหนังสือกาหเวยงาน</li> <li>แฟนรีมหนังสือกาหเวยงาน</li> <li>แฟนรีมหนังสือกาหเวยงาน</li> <li>แฟนรีมหนังสือกาหเวยงาน</li> <li>แฟนรีมหนังสือกาหเวยงาน</li> <li>แฟนรีมหนังสือกาหเวยงาน</li> <li>แฟนรีมหนังสือกาหเวยงาน</li> <li>แฟนรีมหนังสือการคน</li> <li>แฟนรีมหนังสือการคน</li> <li>แฟนรีมหนังสือการคน</li> <li>แฟนรีมหนังสือกิ่งหนัง</li> </ul></th></t<> | ູ່ບັນ ວິດູລາວເປດ ການາຣາກວັນດວດ (ທີ່ມູບຕະາທາຣ)<br>ວົບົກສ໌<br>ທິນແມ້ລວ<br>ດັ່ນແມ້ວະບານ<br>ແມ່ນ<br>ແລວດລວມ<br>ແນ້ນລີລ | <ul> <li>รายงานระดับหน่วยงาน</li> <li>แฟนส่งหนังสือทั่ง คธอ.</li> <li>แฟนส่งหนังสือกา คธอ.</li> <li>แฟนรีมผนังสือกา คธอ.</li> <li>แฟนรีมผนังสือกา คธอ.</li> <li>แฟนรีมผนังสือกิ่งหน่วยงาน</li> <li>แฟนรีมหนังสือกาหเวยงาน</li> <li>แฟนรีมหนังสือกาหเวยงาน</li> <li>แฟนรีมหนังสือกาหเวยงาน</li> <li>แฟนรีมหนังสือกาหเวยงาน</li> <li>แฟนรีมหนังสือกาหเวยงาน</li> <li>แฟนรีมหนังสือกาหเวยงาน</li> <li>แฟนรีมหนังสือกาหเวยงาน</li> <li>แฟนรีมหนังสือกาหเวยงาน</li> <li>แฟนรีมหนังสือกาหเวยงาน</li> <li>แฟนรีมหนังสือกาหเวยงาน</li> <li>แฟนรีมหนังสือกาหเวยงาน</li> <li>แฟนรีมหนังสือการคน</li> <li>แฟนรีมหนังสือการคน</li> <li>แฟนรีมหนังสือการคน</li> <li>แฟนรีมหนังสือกิ่งหนัง</li> </ul> |

## 4. แสดงหน้าจอดังรูป แล้วทำการคลิก "ดูหนังสือ"

 แสดงหน้าจอดังรูป แล้วทำการคลิก "หนังสือน่า" เพื่อทำการปริ้นเสร็จแล้ว คลิกที่ "จัดเก็บ" เพื่อทำการจัดเก็บ ข้อมูล

6. แสดงหน้าจอดังนี้ คลิก "ส่งหนังสือถึง ศธจ."

| my office Lampang                                            | r rovincan Euucation offic       |                                             | and the second second second second second second second second second second second second second second second |                                                                               |                                        |
|--------------------------------------------------------------|----------------------------------|---------------------------------------------|----------------------------------------------------------------------------------------------------|-------------------------------------------------------------------------------|----------------------------------------|
| 🎓 หน้าแรก 츼 ข่าวประชาสัมพันธ์ 🖹 จองห้องประชุม 🖹 E-Office สป. |                                  |                                             | ຜູ້ດູແລະ                                                                                                    |                                                                               |                                        |
|                                                              | วันนี้ นายบรรง                   | ห์ ใสแจ่ม ศึกษาธิการจังหวัด (ปฏิบัติราชการ) |                                                                                                    |                                                                               |                                        |
| หนังสือรอดำเนินการ                                           |                                  | กส์                                         |                                                                                                    | <ul> <li>รายงานระดับ</li> <li>แฟมส่งหนังสือ</li> </ul>                        | มหน่วยงาน<br>มถึง ศธจ.                 |
| อนแก่อนรับ                                                   | นั้ได้<br>ส่งหนังสือ<br>ถึง ศธจ. | ส่งหนังสือ<br>ถึงหน่วยงานในระบบ             |                                                                                                    | <ul> <li>แฟมรับเอกสาร</li> <li>แฟมรับเอกสาร</li> <li>แฟมส่งหนังสือ</li> </ul> | รจาก ศธจ.<br>รจาก ศธจ.<br>มถึงหน่วยงาน |
| 🛎 สพป.ลำปาง เขต 2                                            | <u>í</u>                         |                                             |                                                                                                    | <ul> <li>แฟ้มรับหนังสือ<br/>User (</li> </ul>                                 | งจากหน่วยงาน<br>Online                 |
| 🎴 แก้ไขข้อมูลส่วนตัว                                         | ตรวจสอบ<br>หนังสือส่ง ศธจ.       | ตรวจสอบ<br>หนังสือส่งหน่วยงาน               |                                                                                                    | ขณะนี้<br>สถิติวันนี้                                                         | 1 ค<br>42 ค                            |
|                                                              | <u>ข่าวล่าสุด</u>                |                                             | MORE 🔊                                                                                                    | สถิติเดือนนี้<br>สถิติปีนี้                                                   | 639 F<br>1528 F                        |
| ออกจากระบบ<br>เลือกสีบคัน MyOffice 🗸                         | ·                                |                                             |                                                                                                    | สถิติทั้งหมด                                                                  | 41210 A                                |

7. แสดงหน้าจอดังนี้

| Paperless Office พ.ศ. 2564<br>ชี้ ตำนักงานศึกษาธิการจังหวัดลำปาง<br>My Office Lampang Provincail Education office                                                                                                    | ระบบสำนักงานอิเล็กทรอนิกส์ |
|----------------------------------------------------------------------------------------------------|----------------------------|
| ิ ดิ หน้าแรก 🔎 ข่าวประชาสัมพันธ์ 🖹 จองห้องประชุม 🖹 E-Office สป.<br>ส่งหนังสือถึงสำนักงาน                                                                                                    | ຜູ້ດູແລຣະບບ                |
| ประเภท : • ปกติ ดั่วน ดั่วนมาก ดั่วนที่ลุด<br>เรื่อง :<br>เลขที่หนังสือ :<br>ลงวันที่ :<br>มีเล่ง : สพป.ลำปาง เขต 2<br>ถึงกลุ่ม :<br>เอกสารแนบ 1 : เลือกไฟล์ ไม่ได้เลือกไฟล์ใด<br>เอกสารแนบ 2 : เลือกไฟล์ ไม่ได้เลือกไฟล์ใด<br>เอกสารแนบ 3 : เลือกไฟล์ ไม่ได้เลือกไฟล์ใด<br>บันทึกส่งเอกสาร | 1 2                        |
| สำนักงานศึกษาอีการจังหวัดลำปาง อำเภอเบือง จังหวัดลำปาง<br>Myoffice v semailo : สิขสิทธิ์ by ทวิรัตน์ เทพนะ : taweerath2008@hotmail.com                                                                                                    |                            |

- 1. กำหนดประเภทของหนังสือ ปกติ ด่วน หรือด่วนมาก ตามความเหมาะสม
- 2. พิมพ์ชื่อเรื่องของหนังสือราชการ
- 3. พิมพ์เลขที่หนังสือ เช่น ศธ 04132/.....
- 4. ลงวันที่หนังสือ (ตามที่ลงจริงในหนังสือนำส่ง)
- 5. กำหนดกลุ่มงานภายใน ศธจ. ที่จะส่งหนังสือถึง ถ้าไม่ทราบให้ส่งถึงกลุ่มอำนวยการ
- 6. แนบไฟล์หนังสือนำ
- 7. แนบไฟล์ต่าง ๆ เช่น สิ่งที่ส่งมาด้วย แต่ถ้าทำรวมเป็นไฟล์เดียวกันแล้วให้ส่งเป็นหนังสือนำที่เดียว

 8. เสร็จแล้วให้คลิกที่ปุ่ม <u>บันทึกส่งเอกสาร</u> ขั้นตอนนี้อาจใช้เวลาพอสมควร ทั้งนี้ขึ้นอยู่กับขนาดของไฟล์ เอกสารที่ส่งแนบ (ไฟล์ไม่ควรเกิน 20 Mb. ต่อ 1 ไฟล์)

9. ถ้าพบข้อผิดพลาดให้คลิกที่ **<u>แก้ไขหนังสือ</u> จากนั้นดำเนินการต่างๆ ตามข้อ 1-8** 

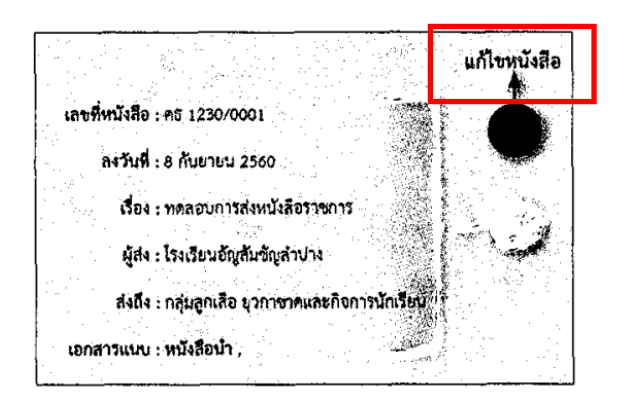

หมายเหตุ ถ้าจะกลับหน้าแรกเพื่อดำเนินการต่อไป ให้คลิกที่ <u>หน้าแรก</u>